Fonseca

# Introduction to Wireshark

Fall 2019

## Contents

| 0        | Set Up                |                       |                                    |   |  |  |
|----------|-----------------------|-----------------------|------------------------------------|---|--|--|
| 1        | $\operatorname{Intr}$ | Introdution           |                                    |   |  |  |
| <b>2</b> | Con                   | Configuring Wireshark |                                    |   |  |  |
|          | 2.1                   | Interfa               | .ces                               | 2 |  |  |
| 3        | Ana                   | alyzing               | packets 2                          |   |  |  |
|          | 3.1                   | Fetch                 | and Start a Capture                | 3 |  |  |
|          | 3.2                   | Filter                |                                    | 3 |  |  |
|          | 3.3                   | Dissec                | t                                  | 3 |  |  |
|          |                       | 3.3.1                 | DNS Query                          | 4 |  |  |
|          |                       | 3.3.2                 | OSI Model within the DNS Query     | 4 |  |  |
|          |                       | 3.3.3                 | Encapsulation within the DNS Query | 4 |  |  |
|          |                       | 3.3.4                 | Reading Protocol Headers           | 5 |  |  |
|          |                       | 3.3.5                 | DNS Response                       | 5 |  |  |
|          | 3.4                   | Extrac                | t an Image from a HTTP response    | 5 |  |  |
|          | 3.5                   | Closin                | g Tips                             | 6 |  |  |

# 0 Set Up

For this lab we will use the class provided VM. If you need help setting it up, refer to Using the Vagrant  $\rm VM^1$ 

# 1 Introdution

"Wireshark is the world's foremost and widely-used network protocol analyzer. It lets you see what's happening on your network at a microscopic level and is the de facto (and often de jure) standard across many commercial and non-profit enterprises, government agencies, and educational

<sup>&</sup>lt;sup>1</sup>Regardless of what environment you use for development, we will be grading on the class provided VM. Make sure your project is fully functional on the class provided VM or a department machine!

institutions."<sup>2</sup> Today we will be using Wireshark to analyze the packets that come over the wire when you fetch a web page.

## 2 Configuring Wireshark

To begin, open up Wireshark (simply run wireshark from a terminal). You should be presented with a screen like this:

| 1 2 3 4 5 6                                                                                                    | 🚦 68.0 F   🌨 Clear   💻 17%   🌑 5%   🔋 41% (01:01)   🎵 Mute   🗶 70%   🔆 94%   🕒 10: | 06 📅 09/01 🕛     |  |  |  |  |
|----------------------------------------------------------------------------------------------------|------------------------------------------------------------------------------------|------------------|--|--|--|--|
| File Edit View Go Capture Analyze Statistics Telephony Wireless Tools Help                                                                        |                                                                                    |                  |  |  |  |  |
| <u> 紅 目 成 ◎ == 簡 図 図 ペ ※ ※ 筆 季 生 🔜 目 Q Q Q 王</u>                                                                                                  |                                                                                    |                  |  |  |  |  |
| Apply a display filter <ctrl-></ctrl->                                                                                                    |                                                                                    | Expression +     |  |  |  |  |
|                                                                                                    | All interfaces shown -                                                             | Expression +     |  |  |  |  |
| User's Guide · Wiki · Questions and Answers · Mailing Lists<br>You are running Wigshark 2.6.8 (cit.v.2.6.8 parkaged ac 2.6.8.1 autours-19.0.4.0.) |                                                                                    |                  |  |  |  |  |
| ron ale romanik wiresiark stva rolt 65.0.0 beryellen as store twominiteriologin.                                                                  |                                                                                    |                  |  |  |  |  |
| 2 Ready to load or capture                                                                                                    | No Packets                                                                         | Profile: Default |  |  |  |  |

#### 2.1 Interfaces

Each of these options represents an interface on which packets can be received. In general the three interfaces you will care about are Loopback (used for the computer sending things to itself), Ethernet, and Wi-Fi. Note that not all machines will have the same naming for these devices, and in some cases they may not all be available.

For this lab, we will select the interface used for Wi-Fi. If you are unsure which interface this is, you can run the terminal command route and the interface listed under Use Iface in the default entry should be the interface you select in Wireshark.

## 3 Analyzing packets

Once we have Wireshark open on the appropriate interface, it automatically begins capturing packets. You may see packets appearing in the window corresponding to various operating system functions. Don't worry about these for right now.

<sup>&</sup>lt;sup>2</sup>Source: https://www.wireshark.org/

Next, run the command: wget -r -l1 cs.brown.edu. You should see a large dump of data in Wireshark. If at any time you want to clear your current log of packets you can stop the current capture by clicking the big red box, then starting another capture by clicking the blue shark fin. Note that you have the option to save the old capture when you click the fin to start a new capture (which may be useful for debugging on later projects).

#### 3.1 Fetch and Start a Capture

When the wget command finishes, click the red box to stop the capture (once the capture stops, Wireshark will no longer log additional packets). Look under the protocol column. As you scroll down the log of packets, you should see packets from each of the following protocols: DNS, TLS, ARP, TCP, and HTTP. We will be focused on ARP packets for this part of the lab. (Don't worry if you can't find any ARP packets, we'll get to that shortly!)

#### 3.2 Filter

To examine a single protocol, we can use a filter. In the filter bar, enter "arp" and click the right facing arrow. There are many different types of filters that can discriminate between packets based on more than just protocol; if you would like to see and select from a wide range of filters click the "Expression..." button next to the filter bar and browse through the filter options. Later in this lab we will try some more sophisticated filters.

If you do not find any ARP packets when you apply the filter it is likely because the ARP information is cached on your system. To get around this, first clear the log of packets then start a new capture (red stop button then blue shark fin). Then, run arp -n to see your ARP table, sudo ip -s -s neigh flush all to clear your ARP table, then arp -n again to confirm the table has been cleared. Now run the command wget -r -l1 cs.brown.edu again to fetch the webpage. As before, click the red box to stop the capture once wget finishes.

Now, look at your ARP packets - you should see at least two. Under the info column Wireshark tells you exactly what the ARP packets are doing. We can see a request ARP packet that under Info says, "Who has <requested IP>? Tell <requesting IP>." and a response ARP packet that under info says, "<requested IP> is at <destination Ethernet address>". If you click on a single ARP packet you will see in the box below the packet log that Wireshark will actually dissect the packet for you (in hex), and in the third box you can see the raw bytes of the packet. If you hover over certain bytes Wireshark will let you know what part of the packet those bytes belong to. Conversely if you click on a dissected field of the packet Wireshark will tell you which raw bytes it grabbed the data from to attain that field of data.

#### 3.3 Dissect

To dive deeper into dissecting, let's examine a DNS query and response. You will learn about DNS later in the course, but for now know that DNS is the primary way that a computer gets the IP address for a web domain (in our case, cs.brown.edu).

#### 3.3.1 DNS Query

Our machine will emit a DNS query, and receive a DNS response. Filter on "dns" and click on the first DNS packet (the query). Collapse all the dissected fields, and note that each top level field is a header for a different protocol. The top field is the outermost header, in the sense that for anything parsing the header, the parser would find the top most header, then the next header down the list, then so on until the parser read all the bytes in the packet. Also note our DNS packet contains a header for each layer of the OSI model.

#### 3.3.2 OSI Model within the DNS Query

The first field represents the entire packet of raw bytes that Wireshark received over the wire (from the Physical layer) this is the only field not constructed from a protocol header. The next field is constructed from the Ethernet header that Wireshark parsed (Link layer), within the Ethernet frame is the IP packet (Network layer), within the IP packet is the UDP datagram (Transport layer), and the lowest header is for the DNS query (Application Layer).

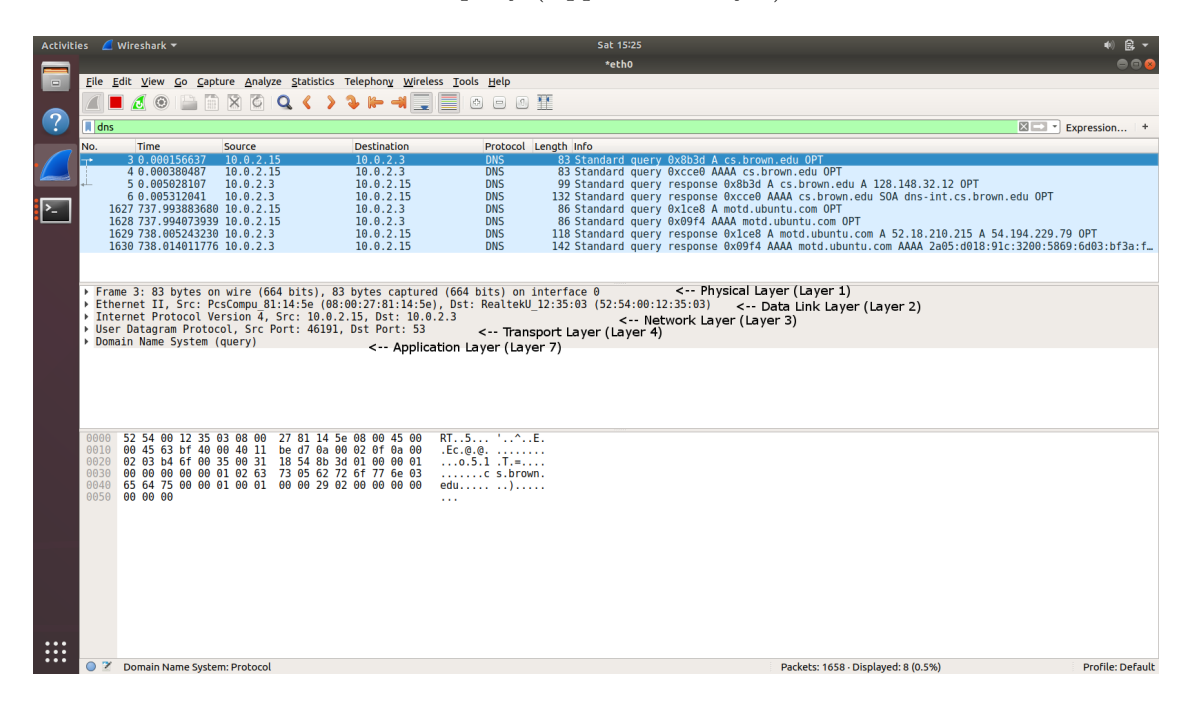

#### 3.3.3 Encapsulation within the DNS Query

If you expand any of these dissected fields, you can see the parsed data of the header plus the payload for the protocol. It is important to note how encapsulation is used here. The Ethernet frame conssits of an Ethernet header plus a payload, where the payload is an IP packet. The IP packet has an IP header and a payload, which is the UDP datagram. The UDP datagram consists of a UDP header and a payload, the DNS query. The DNS query, the last level of encapsulation, contains its header and a payload, which is the query itself. This image may help you visualize it:

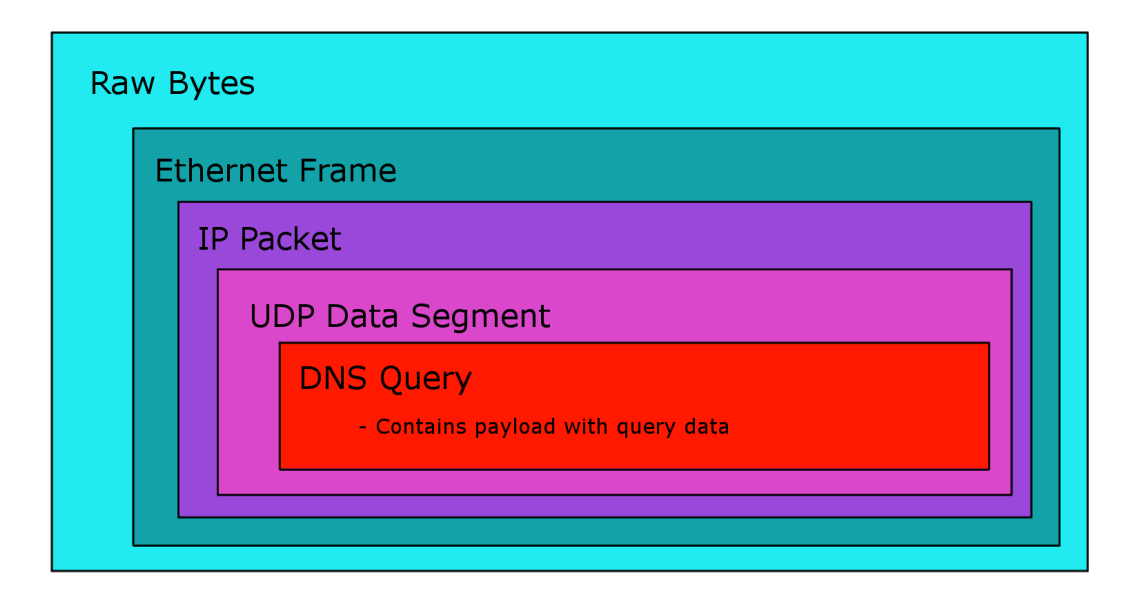

#### 3.3.4 Reading Protocol Headers

Now, let's explore these protocols. You can explore the headers by expanding the respective protocol field. First, find the host and source Ethernet addresses. Then, for IP find the host and source IP addresses, and for UDP find the host and destination ports (you will learn what these ports mean later in the course). For each of these protocols, put your cursor over the addresses/ports and see which raw bytes these fields were extracted from in the packet. Wireshark should highlight these bytes as you hover over the address/port.

Wireshark shows more than the source and destination of a packet within a network layer, you can also see protocol related information. Expand the DNS field of the packet, and completely expand the Queries subfield. Notice that in Queries Wireshark tells you the domain being queried (cs.brown.edu) and the type of response it is looking for (Type being either AAAA meaning we are looking for an IPv6 address or A meaning we are looking for an IPv4 address).

#### 3.3.5 DNS Response

If we filter for "dns" and select a DNS response packet, we can examine the query response by expanding the Domain Name System (DNS) field, then expanding either the Answers or Authoritative Nameserver subfield. Which subfield you find depends on which response packet you selected. Either way, the subfield should contain an entry for cs.brown.edu. Later in the course you will learn exactly what this response means, but for now know that we are able to pick and examine specific data chunks from packets by dissecting them.

#### 3.4 Extract an Image from a HTTP response

As your filter use http.content\_type, and find a packet with type PNG or JPEG. Click on one of these packets, right click on the PNG or JPEG field of the packet, click on export packet bytes

 $\ldots$ , save the image to the VM desktop, then move the file to /vagrant. On your host machine in the same folder as the vagrant file for the VM you will find the image, open the image with a web browser to view what you saved.

#### 3.5 Closing Tips

Use Wireshark! It is extremely helpful in dissecting and understanding the packets that are flying to and from a network interface. For IP you can use it to verify your nodes are sending packets and the packets have the form and fields that you expect. For example, you can use Wireshark to check that within a packet a number is sent with either big endian or little endian, which is much harder to do at the sending, intermediate, or receiving nodes (for example, you may need this functionality to check packet checksums). Wireshark will be very helpful for TCP to check that your nodes are following the TCP protocol. To examine TCP with Wireshark, there will be a separate Wireshark lab during the TCP assignment.

Please let us know if you find any mistakes, inconsistencies, or confusing language in this or any other CS168 document by filling out the anonymous feedback form:

https://piazza.com/brown/fall2019/csci1680.